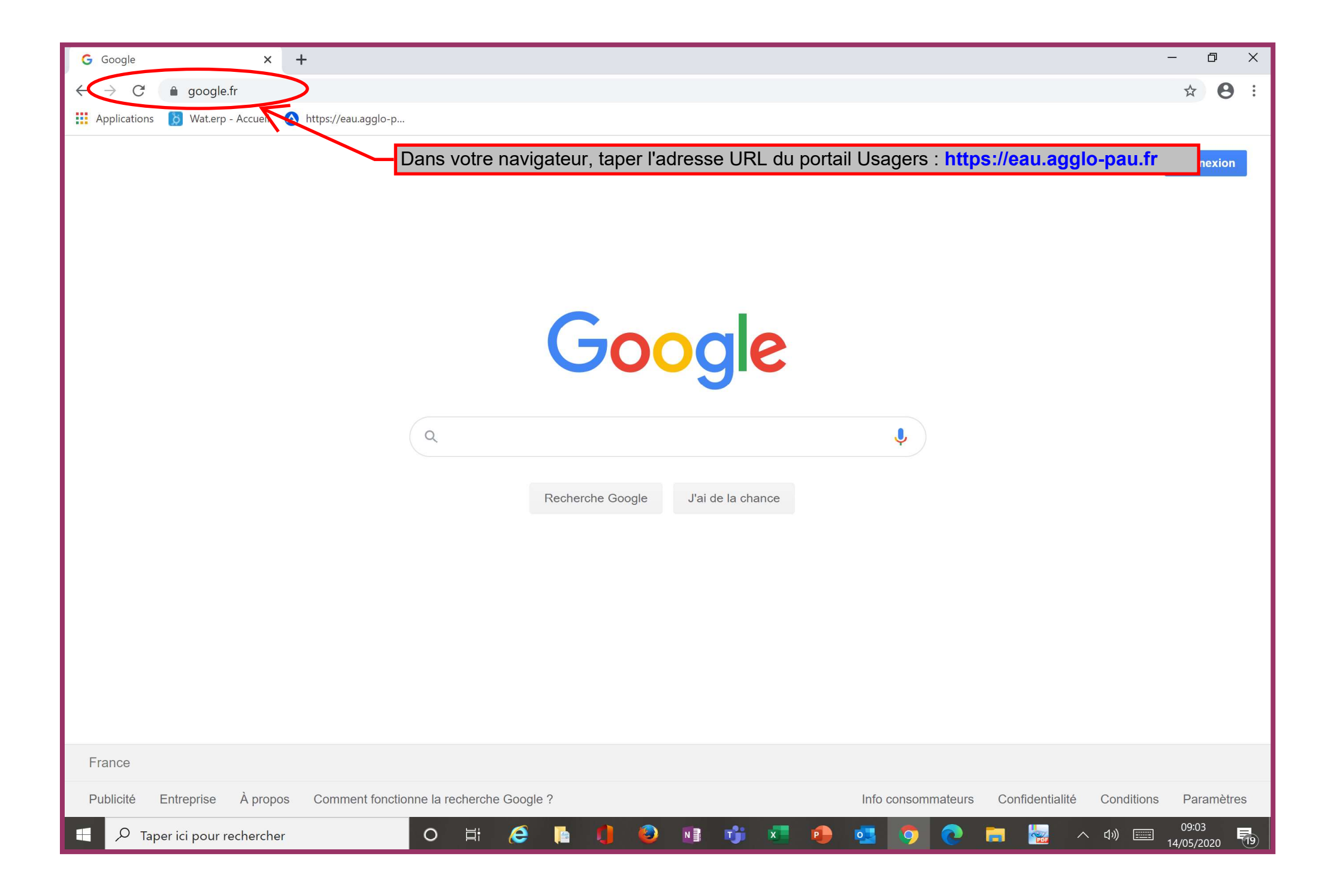

#### PAU BEARN PYRENEES Communauté d'Agglomération

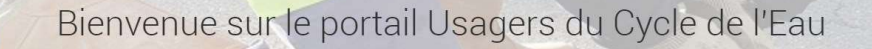

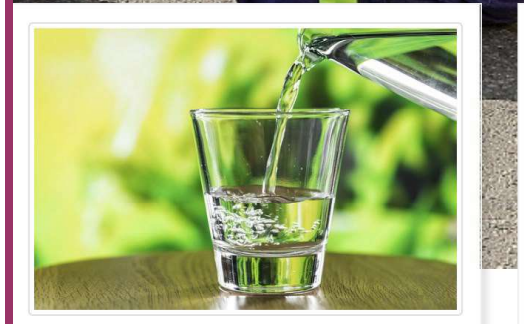

Connaître la qualité de l'eau

L'eau distribuée sur la ville de Pau est d'excellente qualité, avec une très faible teneur en nitrates et peu de calcaire. Consultez toutes les informations sur la qualité de l'eau que vous consommez.

En savoir plus

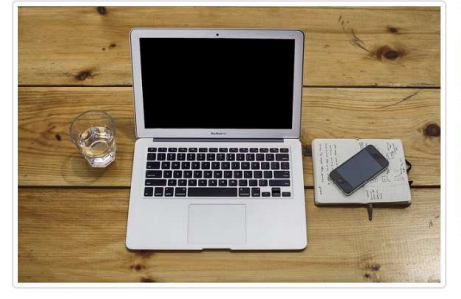

### Piloter votre contrat

Créez votre espace personnel et sécurisé sur le portail Usagers, vous pourrez consulter, payer vos factures, mettre en place un prélèvement, suivre votre consommation, déclarer votre index ou actualiser vos informations personnelles.

Ce service en ligne gratuit est disponible 7j/7 24h/24.

Il vous suffit de vous munir de votre facture d'eau sur laquelle figurent les données à saisir.

Créer un compte

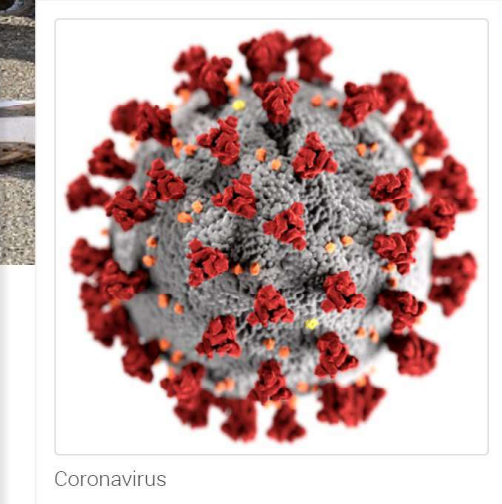

N'hésitez pas à communiquer au service de l'eau l'index de votre compteur que vous aurez relevé.

Accéder

Cliquez sur le bouton Payer mes factures

# Connectez-vous

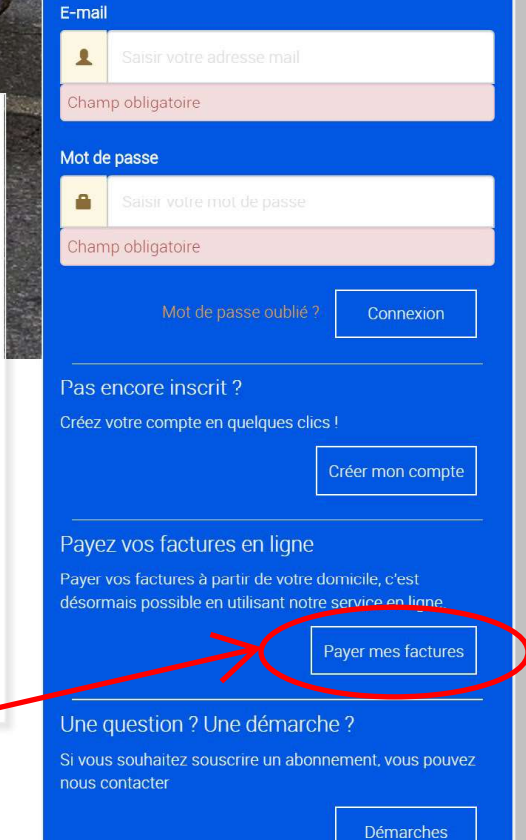

<u>,</u> -

| PAU BĒARN<br>PYRĒN<br>Communauté d'Aggloméra                                                                                                    | Ē <b>ES</b><br>ation                                                                                                    |                                                                                         |                                   |                                                                                                    |                          |  |
|----------------------------------------------------------------------------------------------------|----------------------------------------------------------------------------------------------------|-----------------------------------------------------------------------------------------|-----------------------------------|----------------------------------------------------------------------------------------------------|--------------------------|--|
|                                                                                                    | Renseig                                                                                                    | ner les champs du                                                                       | formulaire identifie              | és ci-dessous puis cliquer sur le bouton                                                                                           | Soumettre en bas de page |  |
|                                                                                                    |                                                                                                    |                                                                                         | P                                 |                                                                                                    |                          |  |
|                                                                                                    |                                                                                                    | Veuillez saisir les informations s                                                      | uivantes. Les champs précédés d'u | n * sont obligatoires.                                                                                                    |                          |  |
|                                                                                                    |                                                                                                    |                                                                                         | Nom *                             |                                                                                                    |                          |  |
| Communauté d'Agglomération                                                                                                    | FACTURE E                                                                                                    | AU ASSAINISSEMENT du 28 avril 2020<br>Votre n° de contrat : 1016830<br>Facture n° 59179 | Numéro contrat *                  |                                                                                                    |                          |  |
| Régie communautaire de l'Eau<br>Portail Usagers : https://eau.agglo-pau.                                                                                                    | fr                                                                                                    |                                                                                         | Numéro facture *                  |                                                                                                    |                          |  |
| Accueil du lundi au vendredi :<br>8h30-12h / 13h30-16h30<br>CENTRE TECH. MUNICIPAL<br>22 rue Roger Salengro 6400 PAU<br>Abonnements : 05 59 27 87 91<br>Interventions techniques : |                                                                                                    | CAPBP - CYCLE DE L'EAU                                                                  | E-mail *                          |                                                                                                    |                          |  |
| - Horaires d'accueil: 05 59 80 78 00<br>- Autres horaires: 05 59 27 85 80<br><b>PAIEMENT DE LA FACTURE</b><br>3 rue Saint Louis 64000 PAU<br>05 59 80 82 53                        |                                                                                                    |                                                                                         | Confirmation E-mail *             |                                                                                                    |                          |  |
|                                                                                                    |                                                                                                    |                                                                                         | Signature *                       | J'ai lu et j'accepte les conditions générales d'utilisation notamment la mention relative à la protection des données personnelles |                          |  |
|                                                                                                    |                                                                                                    |                                                                                         | SÉCURITÉ                          |                                                                                                    |                          |  |
|                                                                                                    |                                                                                                    |                                                                                         | Captcha *                         | Je ne suis pas un robot                                                                                                    |                          |  |
|                                                                                                    |                                                                                                    |                                                                                         |                                   | Ληηι                                                                                                    | ler Soumettre            |  |
|                                                                                                    | Les informations recuellies font l'objet d'un traitement informatique. Conformément à la réglementation applicable, vous disposez d'un droit d'interrogation, d'accès, de rectification, d'effacement, de<br>limitation du traitement, de portabilité, de retirer votre consentement au traitement à tout moment, d'opposition des informations qui vous concernent ainsi que du droit de définir des directives relatives à<br>vos données après décès. Vous pouvez exercer ces droits en utilisant notre formulaire de contact. |                                                                                         |                                   |                                                                                                    |                          |  |
|                                                                                                    |                                                                                                    |                                                                                         |                                   |                                                                                                    |                          |  |

## 

Les cartes bancaires acceptées sont les Cartes Bleue Visa et Eurocard Mastercard.

Le montant maximum autorisé est limité à 3 000 € / paiement.

Votre numéro de carte et sa date d'expiration vous seront demandés.

La confidentialité de ces informations est assurée par la sécurisation de nos système de traitement.

Les transactions de paiement, ne peuvent être effectuées qu'une fois par jour. Dans le cas d'une transaction de paiement refusée (date de validité de la carte périmée, erreur de frappe lors de la saisie du numéro de carte, ...), veuillez vérifier la validité de votre carte bancaire et réitérer votre paiement le lendemain.

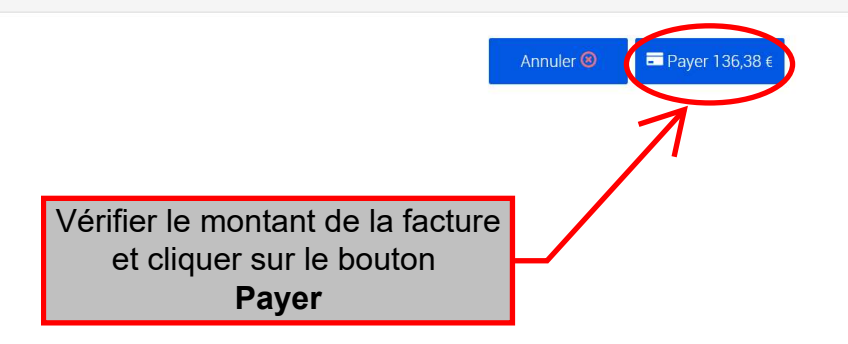

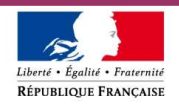

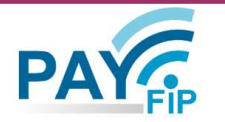

La solution de paiement de la Direction Générale des Finances Publiques

# > Participer à une enquête de satisfaction

| Inform                                            | ations sur la dette                                    |                                                              |                        |  |  |  |
|---------------------------------------------------|--------------------------------------------------------|--------------------------------------------------------------|------------------------|--|--|--|
| Référer<br>Montar<br>Adress                       | nce de la dette :<br>nt : 136,38€<br>se électronique : | -                                                            |                        |  |  |  |
| Choix du mode de paiement                         |                                                        |                                                              |                        |  |  |  |
| Pa                                                | ayer par prélèvement                                   | Pour poursuivre cette procédure,<br>identifiants impots.gouv | vous devrez saisir vos |  |  |  |
| Cliquer sur le bouton<br>Payer par carte bancaire | Annuler                                                |                                                              |                        |  |  |  |

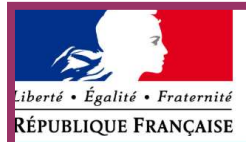

### Collectivité: REGIE EAU CAPBP Montant de la transaction : 136,38 €

| Renseigner les champs du                               | i formulaire identifiés ci-dessous puis cliquer sur le bouton <b>Vali</b> o                                                                         | <b>ler</b> en bas de page            |  |
|--------------------------------------------------------|----------------------------------------------------------------------------------------------------|--------------------------------------|--|
|                                                        | Informations de la carte                                                                                                    |                                      |  |
| Détails de la transaction                              |                                                                                                    |                                      |  |
| Référence de la transaction :<br>PAYFIP000000009514803 | Veuillez saisir les informations de votre paiement                                                                                                  |                                      |  |
| Référence commande :                                   | Numéro de carte :                                                                                                    |                                      |  |
| Comptable :<br><b>REGIE EAU CAPBP</b>                  | Date d'expiration :                                                                                                    |                                      |  |
| Identifiant du commerçant :<br>228000828870001         | Mois : 01 • Année : 2020 •                                                                                                    |                                      |  |
| E-mail :                                               | Cryptogramme visuel :                                                                                                    |                                      |  |
|                                                        |                                                                                                    | Valider Annuler                      |  |
|                                                        | Selon votre établissement bancaire, vous pourrez être redirigé vers la page d'authentificati<br>votre banque avant la validation de votre paiement. | ion de                               |  |
|                                                        | Verified by<br>Visa Mastercard.<br>SecureCode                                                                                                    |                                      |  |
| os e-payment solution                                  | Secured by Worldline                                                                                                    | Copyright © 2020 - Tous droits réser |  |
|                                                        |                                                                                                    |                                      |  |
|                                                        |                                                                                                    |                                      |  |
|                                                        |                                                                                                    |                                      |  |